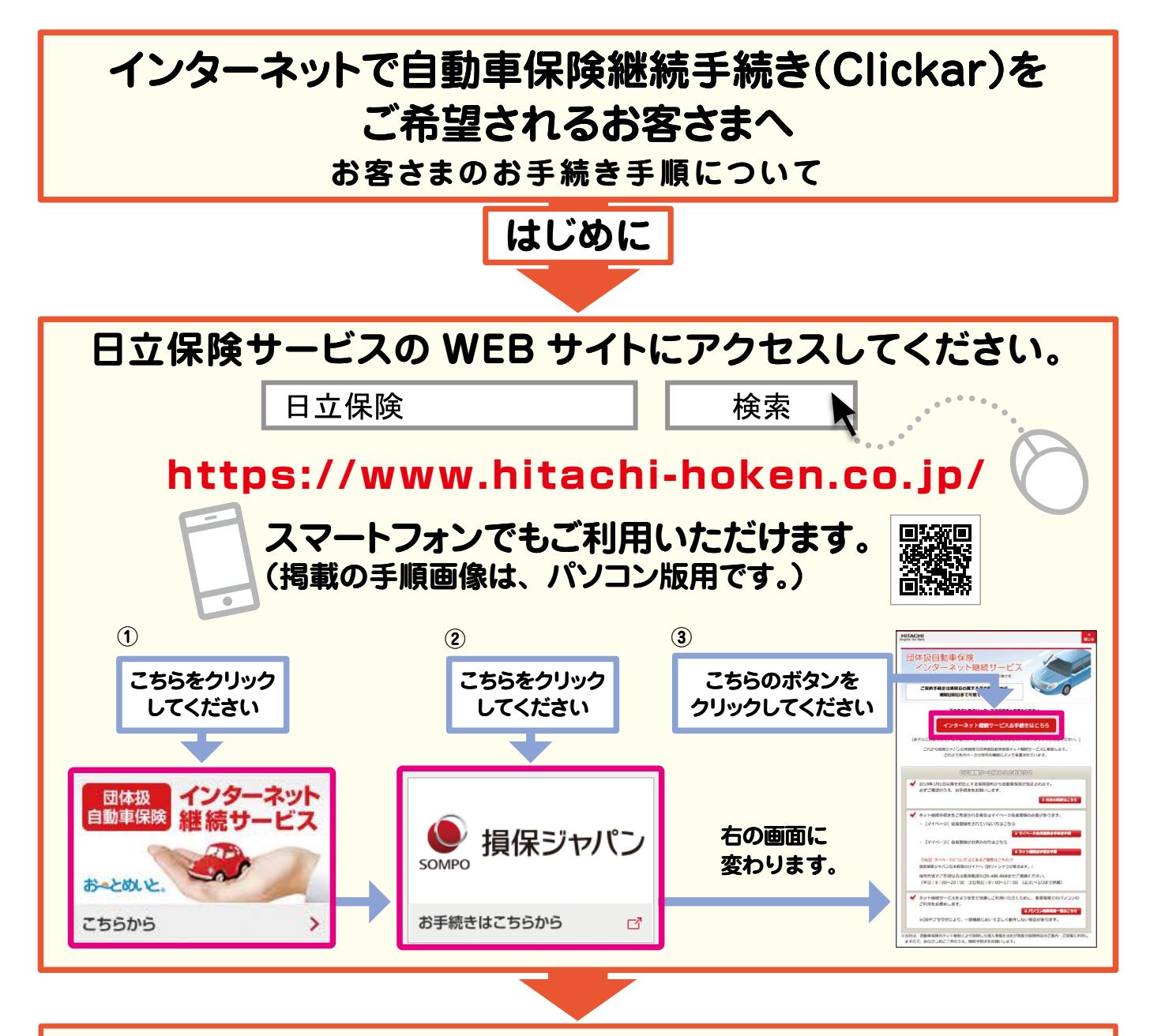

【損保ジャパンマイページ会員登録もしくはログイン】(下画面)に変わります。 Clickarで継続手続きをご希望される場合は、必ず【マイページ】に会員登録をして、IDとパスワード を設定していただきます。まだ登録をされてない方は手順1へとお進みいただき、【マイページ】 へ会員登録の後、パスワードを入手してください。

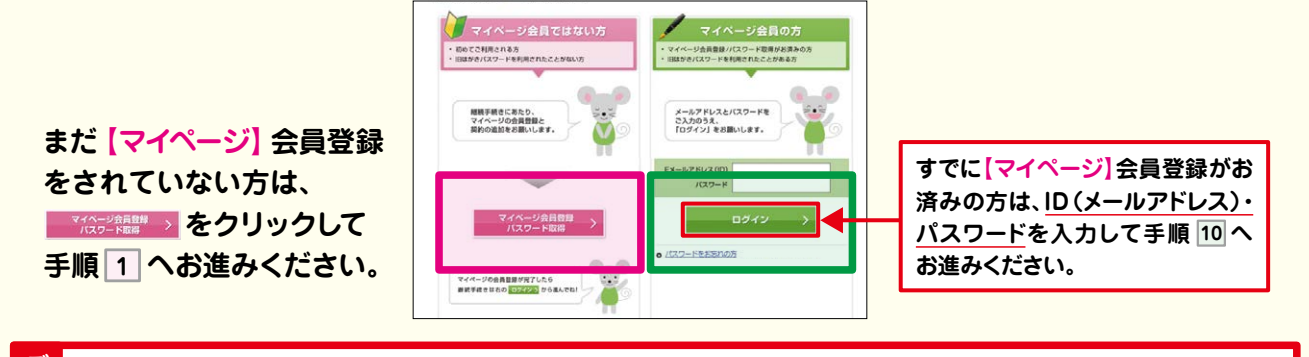

○ マイページ登録済の方でも、自動車保険のご契約がマイページに未登録の場合はお手続きいただけません。
○ この画面を消してしまった場合、日立保険サービスの WEB サイトから、この画面に移動してください。

操作方法について ご不明な場合は 損保ジャパンの団体扱自動車保険 WEB更改サービスご説明サイトを ご覧ください。

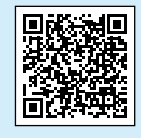

AIチャットもご利用ください。

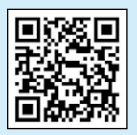

いずれも損保ジャパンのサイトにつながります。

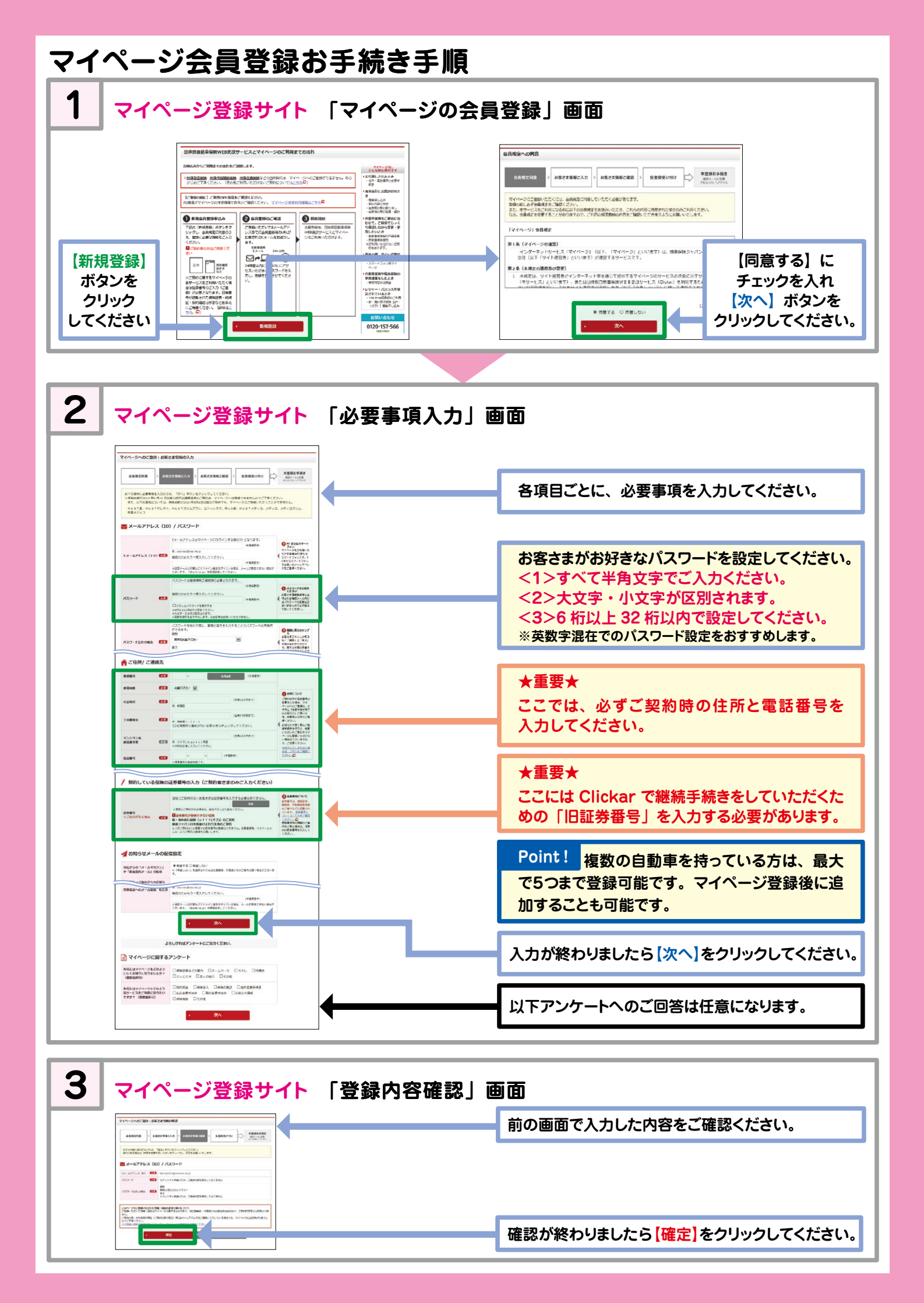

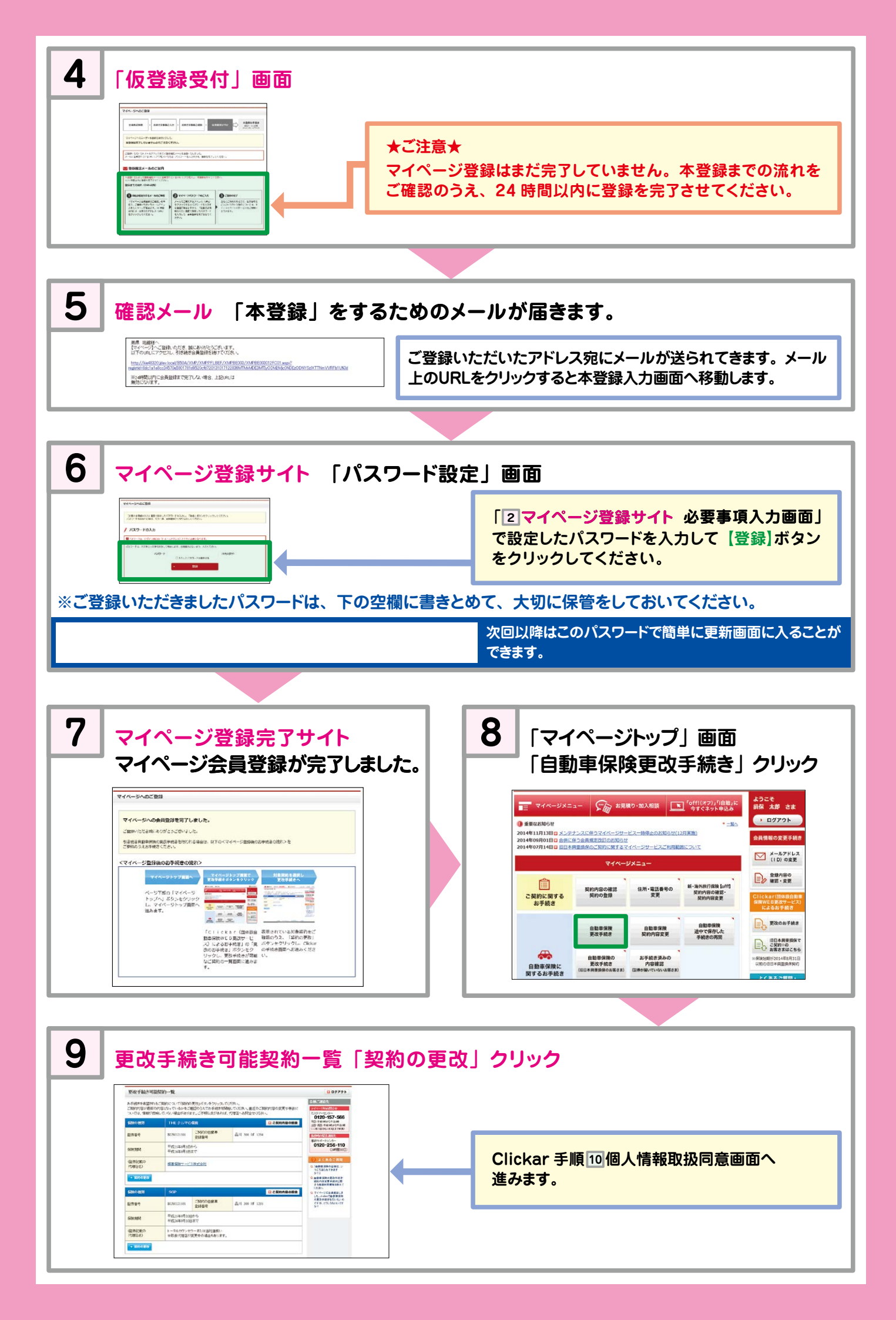